| 步驟 1 | 在分行開立「企業網上銀行」賬戶                                                                                                    |
|------|----------------------------------------------------------------------------------------------------|
| 步驟 2 | 使用認證工具登入「企業網上銀行」:<br>i) 在登入版面輸入「企業網上銀行號碼 / 登入名稱」及「使用者<br>代號」,選擇 雙重認證登入<br>ii) 更改密碼<br>iii) 完成認證工具的設定<br>iv) 確認有關條款以完成登入                                |
| 步驟 3 | 首席使用者登入後,先選擇授權模式 (有關授權模式設定建議,請參考<br>第5.1章)                                                                                                    |
| 步驟 4 | 沒有選擇「預設授權」功能的客戶:<br>首席使用者可建立委託使用者,並設定所有使用者 (包括首席使用者<br>自己) 的授權組別、功能及賬戶權限 (詳情請參考第6章)                                                                    |
|      | 選擇「預設授權」功能的客戶:<br>首席使用者的授權組別、功能及賬戶權限已被預先設定,但首席<br>使用者仍可建立委託使用者,並設定委託使用者的授權組別、功能<br>及賬戶權限                                                               |
| 步驟 5 | <b>沒有選擇「預設授權」功能的客戶:</b><br>設定各產品的賬戶限額及授權組別                                                                                                    |
|      | <b>選擇「預設授權」功能的客戶:</b><br>各產品的賬戶限額及授權組別已被預先設定* <sup>,</sup> 但可進行修改                                                                                      |
| 步驟 6 | 如只需一位首席使用者授權 <sup>,</sup> 用戶可透過「企業網上銀行」進行交<br>易                                                                                                    |
|      | 如需兩位首席使用者授權:<br>i) 首席使用者(一)完成第1至5個步驟後,需待首席使用者(二)授<br>權,方可進行各種交易<br>ii) 首席使用者(二)登入「企業網上銀行」後,在「授權中心」對管<br>理設定相關內容進行多筆授權<br>iii) 授權成功後,用戶即可透過「企業網上銀行」進行交易 |

「企業網 上銀行」進行交易

2

如

何

使用

\*「預設授權」並沒有為客戶設定收款人賬戶名單授權設定、非登記收款人轉賬限額、每日發薪總限額及每日繳付賬單總限額。